# ローコスト視線入力装置 Tobii EyeTracker 4Cを使った 現線入力はじめのいっぽ

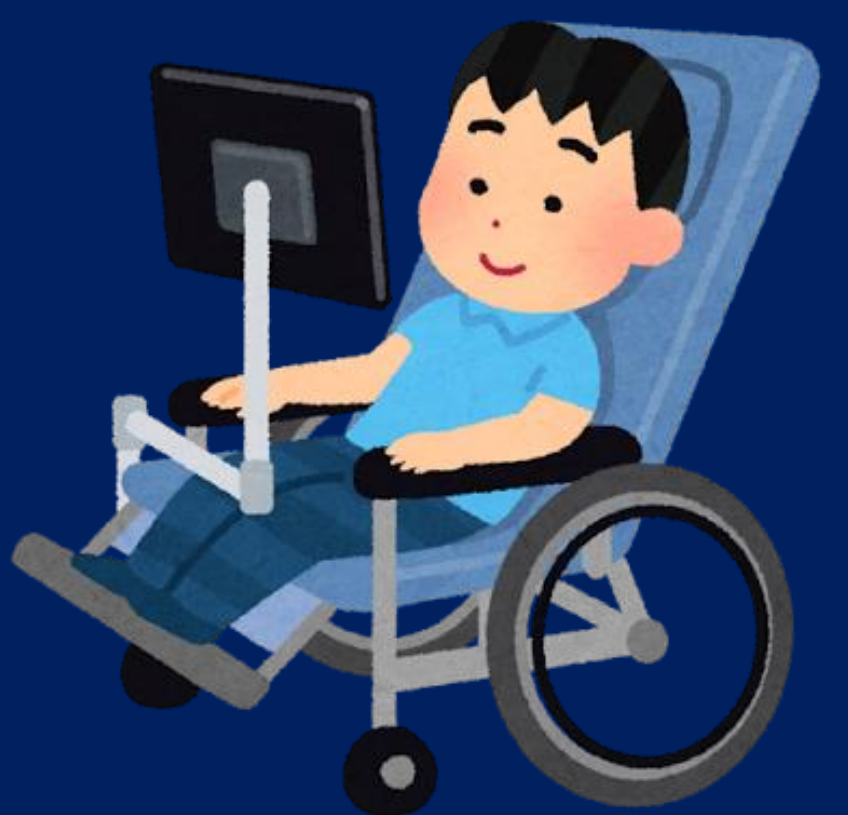

#### 視線入力機器セットアップ手順

※ ポランの広場より https://www.poran.net/ito/

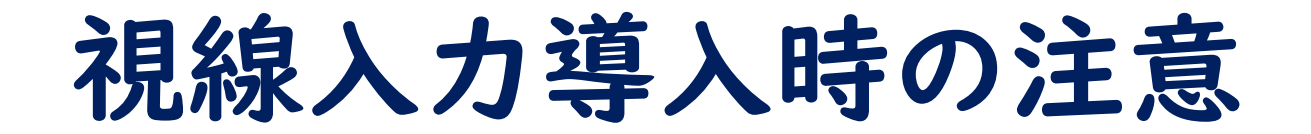

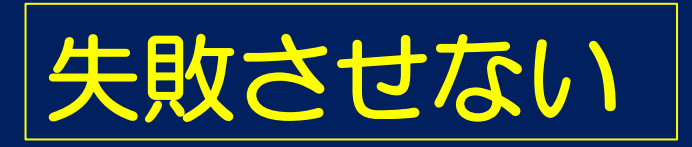

視線入力によってコンピュータを操作するための眼球運動は、
 私たちが日常的に行っている眼球動作とは大きく異なる

## いきなり当事者に使わせない

- まずは、支援者が使い慣れたPCで使ってみる
- 支援者がある程度わかっていないと無用なトラブルを生み、 当事者の期待を裏切ることになる

パソコンへの取り付け

# 鉄板裏は両面テープになっているので、シールを剥がしてモニターに貼り付けます。

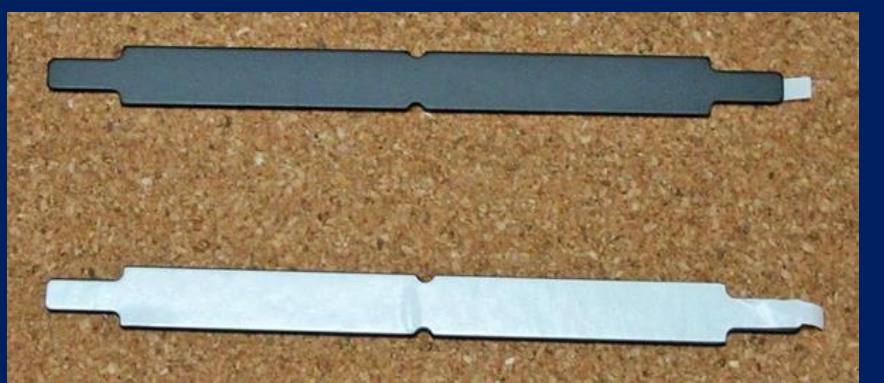

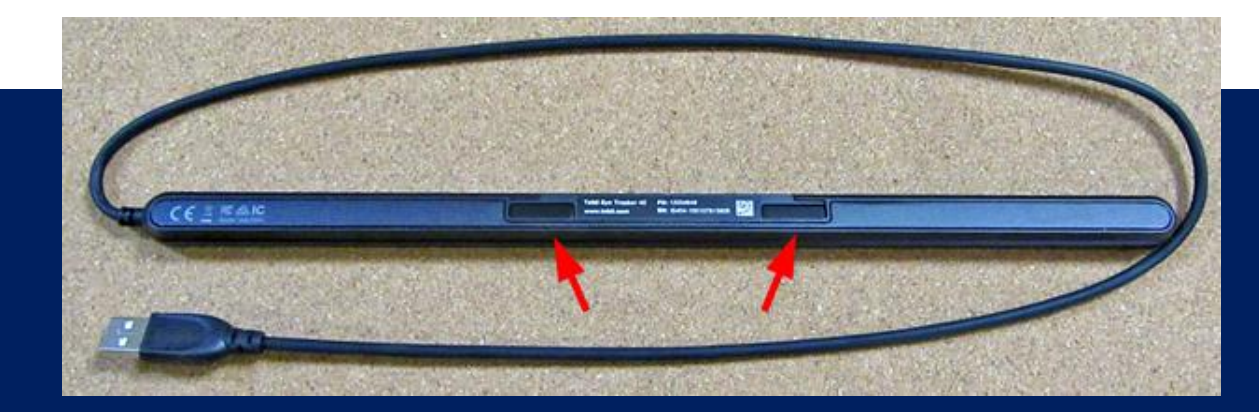

# 2.本体裏にマグネットがあります。1で貼り付けた場所に合わせてくっつけます。

3. 後はUSBケーブルをパソコン本体に差し込みます。取説の通り。

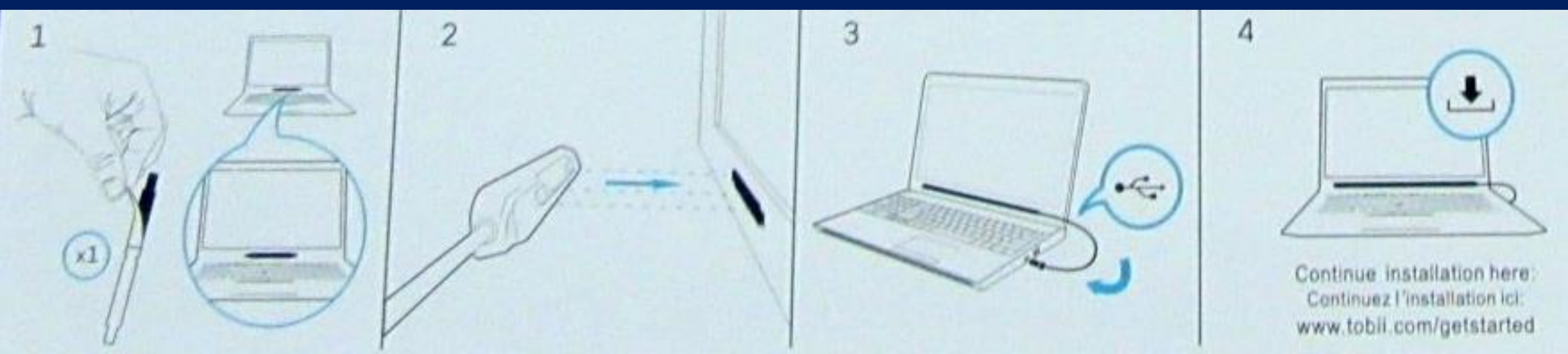

ドライバソフトのダウンロード

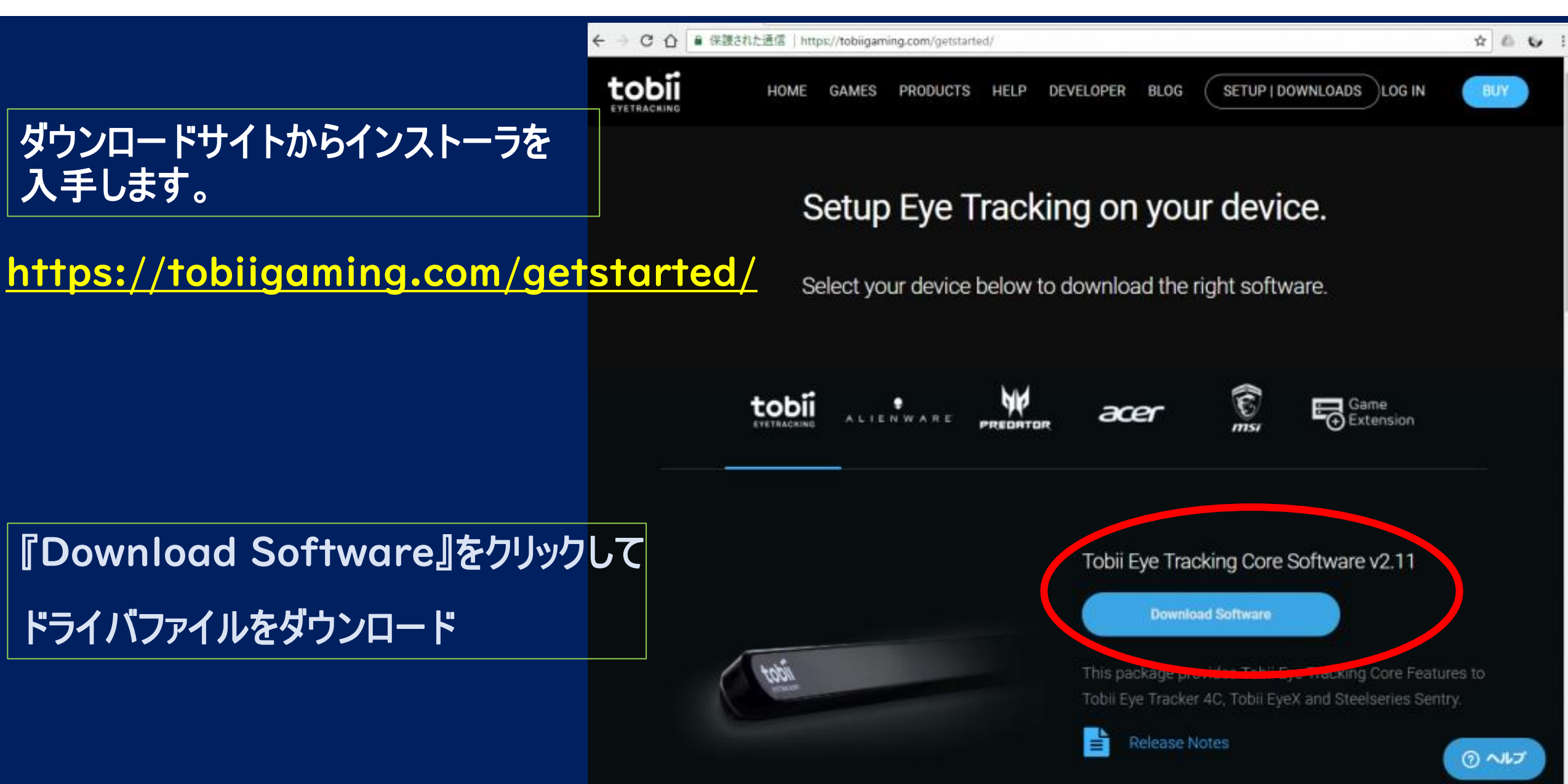

ドライバソフトのインストール

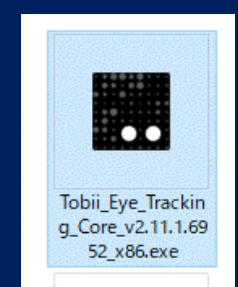

#### ダウンロードしたアイコンをダブルクリック して、インストールを開始します。

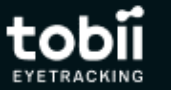

ETRACKING

インストール中… 53%完了。半分まできました!

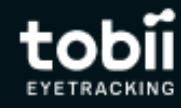

 $\times$ 

インストール成功! さあ、Tobii Eye Trackingの設定に進みましょう。

インストールが終わるとこのような画面が 表示されます。

 $\times$ 

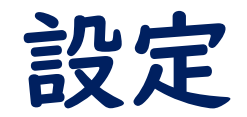

Å

右の画面が表示されていない場合は、画面右 下のアイコンが並んでいるところから、黄色い丸 のアイコンをダブルクリックすると、右の画面が 表示されます。

14:52

2018/02/04

「クリックしてディスプレイ設定」 とあるので、クリックします。

!.. 😽 🖫 📣 🗛 🌖

Tobii Eye Tracking でお好みのゲームをプレイして 新感覚の没入感を体験しましょう。 開始する 【♣】 ゲームとアプリ インタラクション  $\{0\}$ ディスプレイ設定

へ !.. 🤴 🖓 A 🌨

2018/02/04

tob

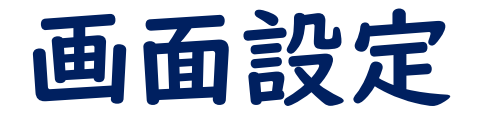

**tobii**eyetracking

Eye Tracker上部のマークに線を動かしてください。

# 本体上部に線があるので、画面の線をドラッグして、本体の線に合わせます。

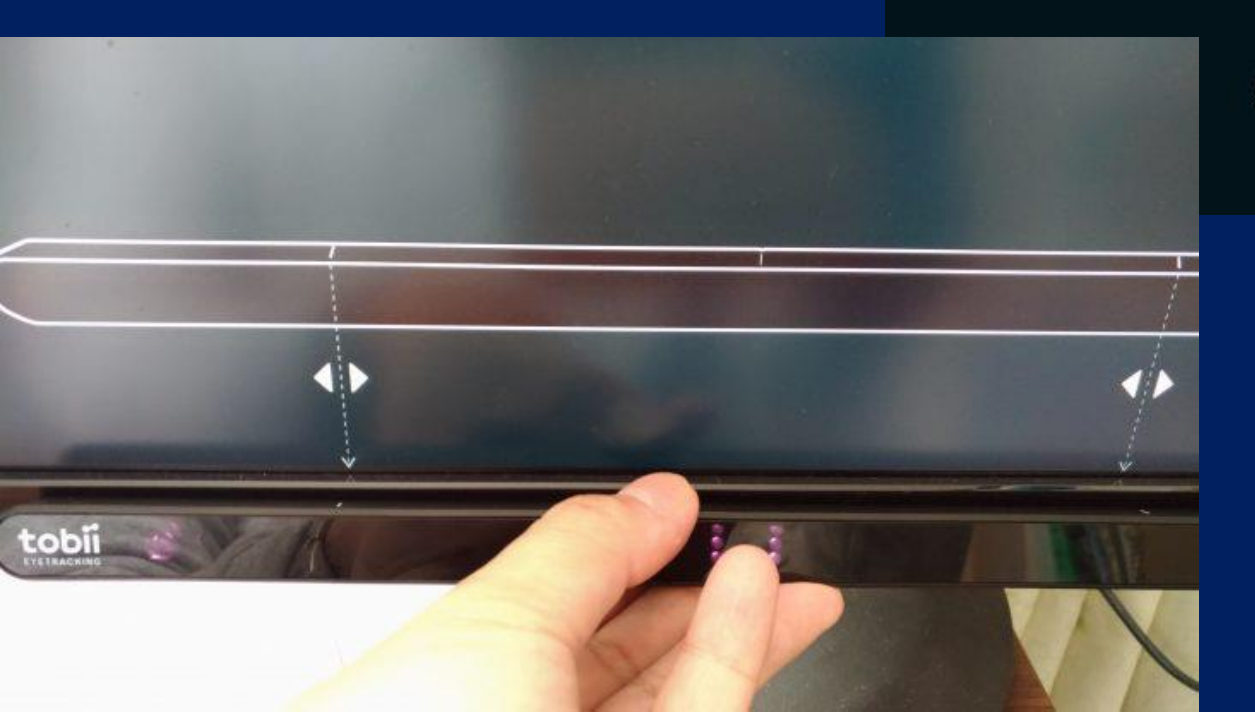

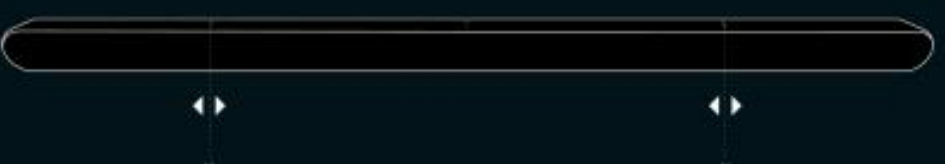

ユーザープロフィール設定

ディスプレイ設定が終わると、「クリックしてユー ザープロフィール変更かディスプレイに対してキャ リブレーション更新」が表示されます。指示どおり クリックしてキャリブレーションを行います。

キャリブレーション(視線の調整)は使う人毎に行う必要があります。また、メガネやコンタクトレンズの有無についてもそれ毎に行わなくてはなりません。

つまり、利用者1名としてコンタクトレンズを装用する日としない 日があるのなら、それぞれの状態でキャリブレーションを行います。

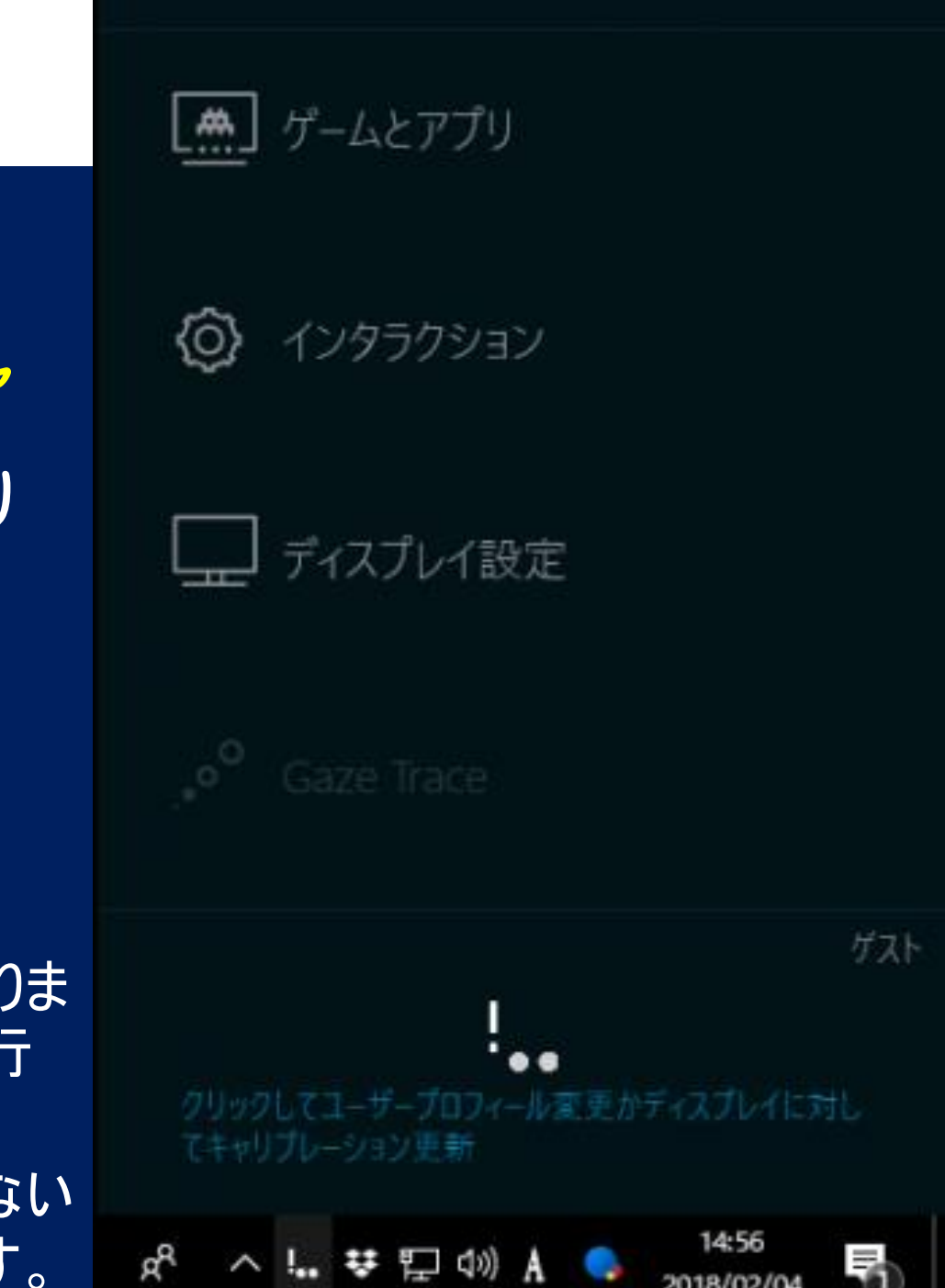

キャリブレーション(設定の最適化)

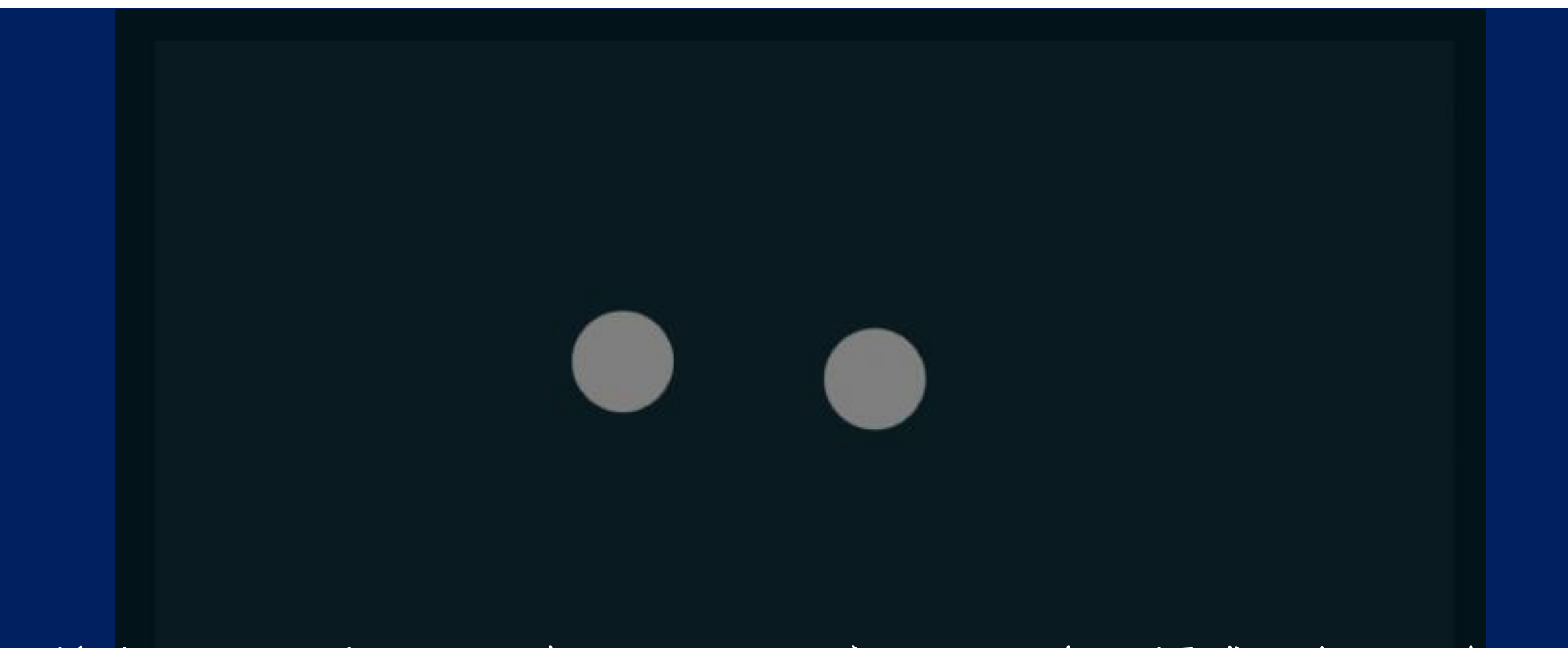

目が検出されると白い円が表示されるので、これが表示領域の中心に来る ようにしてください。

おおむね正しい位置になれば,自動的にキャリブレーションが開始します。

キャリブレーション(設定の最適化)

#### ドットが爆発するまで、ドットを見てください!

3個ずつ合計6個のボールが破裂するまで見続ければオッケーです。

ただし,認知に問題があったり,小児などでルールが理解できない方はうまく操作ができないことがあります。

そのような状況では,代理で支援者や家族がキャリブレーションをやっておきましょう。 他人のプロフィール(キャリブレーション結果)を使う場合は高い精度は望めませんが,簡単な ゲームなら可能なことがほとんどです。

キャリブレーション (設定の最適化)

#### キャリブレーション成功!

今後は自動で最適化されます。後で自分や家族、友達用などのキャリブレーション プロフィールを作成することができます。また、「メガネ/コンタクトあり」と「メガネ/コン タクトなし」のプロフィールを作る必要があります。

保存

ユーザープロフィール名:

USERI (With Glass)

うまくいけばユーザープロフィール名を設定することとなります。 メガネやコンタクトレンズを装着してキャリブレーションを行ったのなら,その旨をプ ロフィール名に記載しておきましょう。

キャリブレーション (設定の最適化)

#### おや。何も見つかりませんでした。

申し訳ありませんが、Eye Trackerが目を検出できません。再試行してください。念の為以下の点をご確認ください:

- ドットが爆発するまで、目を離さないでください
- メガネをかけている場合は、拭いてください。
- 明るい直接光は、Eye Trackerにも目にもよくありません。よけてみましょう。
- リラックスしましょう。まばたきしても大丈夫。

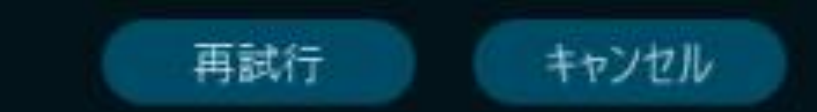

もし,キャリブレーションの途中で目の検出にトラブルが発生すると上図が表示されます。 キャリブレーションがうまくいかない原因は,目の状態・体位・設置位置・太陽光の悪影響などさまざ まです。正しい位置に座り直すなどして続行してください。

#### 視線入力環境に必要なもの 【ハード編】

#### I. Windows PC

 OS Windows10
 ネジの位置などが共通して決まっている。

 画面サイズ
 ている。

 <u>ノート</u>: I5inch以上(ノート)
 ハつけディスプレイ: VESA規格対応、フルHD解像度の22もしくは23インチ

※ VESA規格

2. Tobii EyeTracker 4C I. 購入先 Amazon 2. 価格 ¥19,490

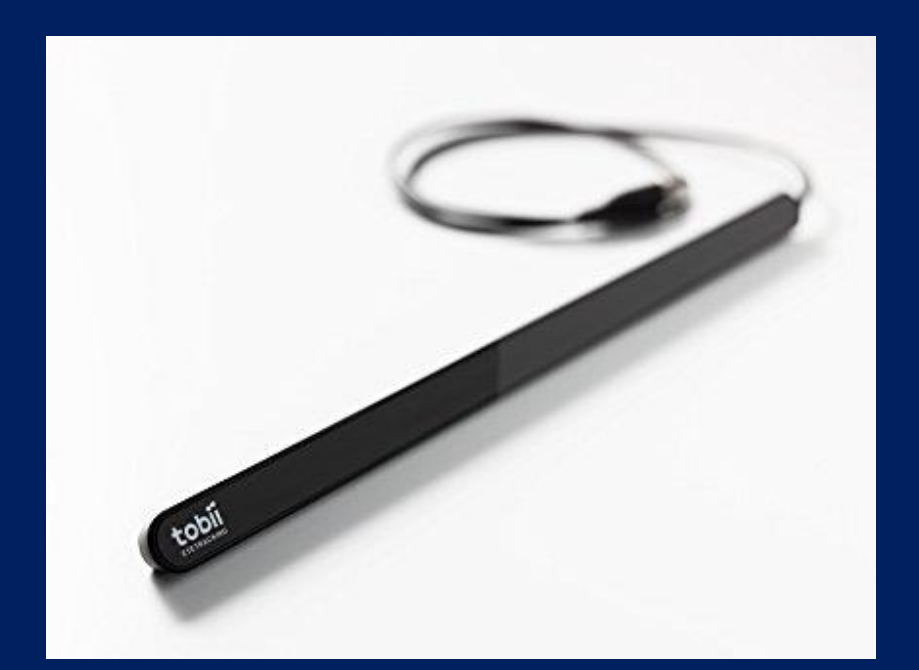

モニタを取り付けるための規格

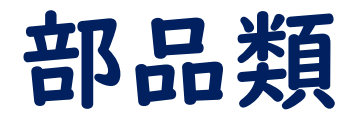

基本的には 本体と鉄板 | 枚を 使用します。

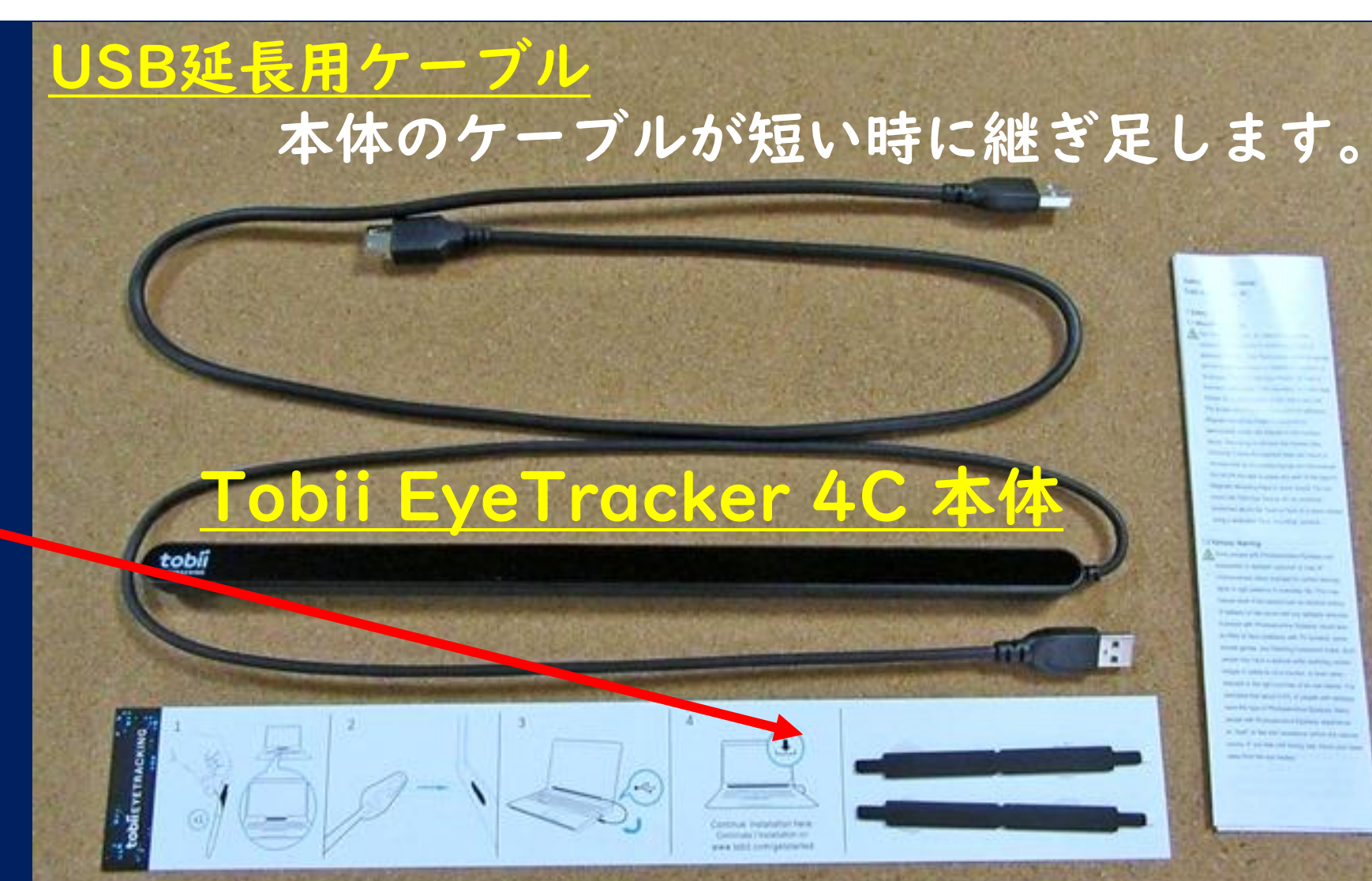

取り付け説明書

取り付け用鉄板2枚

# 視線入力環境に必要なもの【固定器具編】

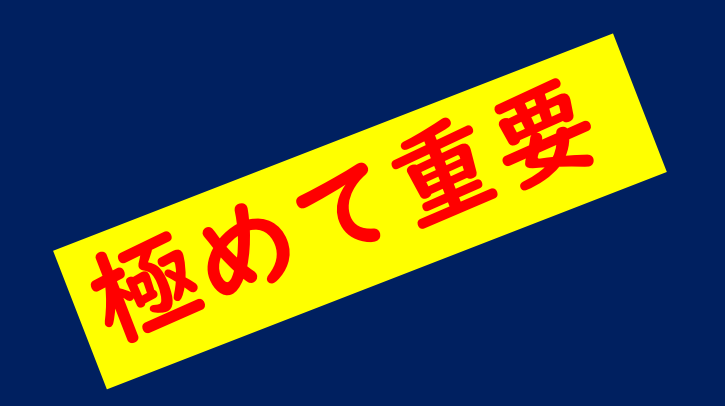

視線入力は、<u>セッティング</u>が**7割、<u>訓練</u>3割** (VOCA等、他の支援機器も同様です) <mark>決して</mark>肢体不自由のある人に<u>そのまま使わせて</u>はいけません!

## 視線入力環境に必要なもの 【周辺ハード編】

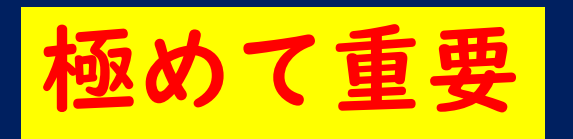

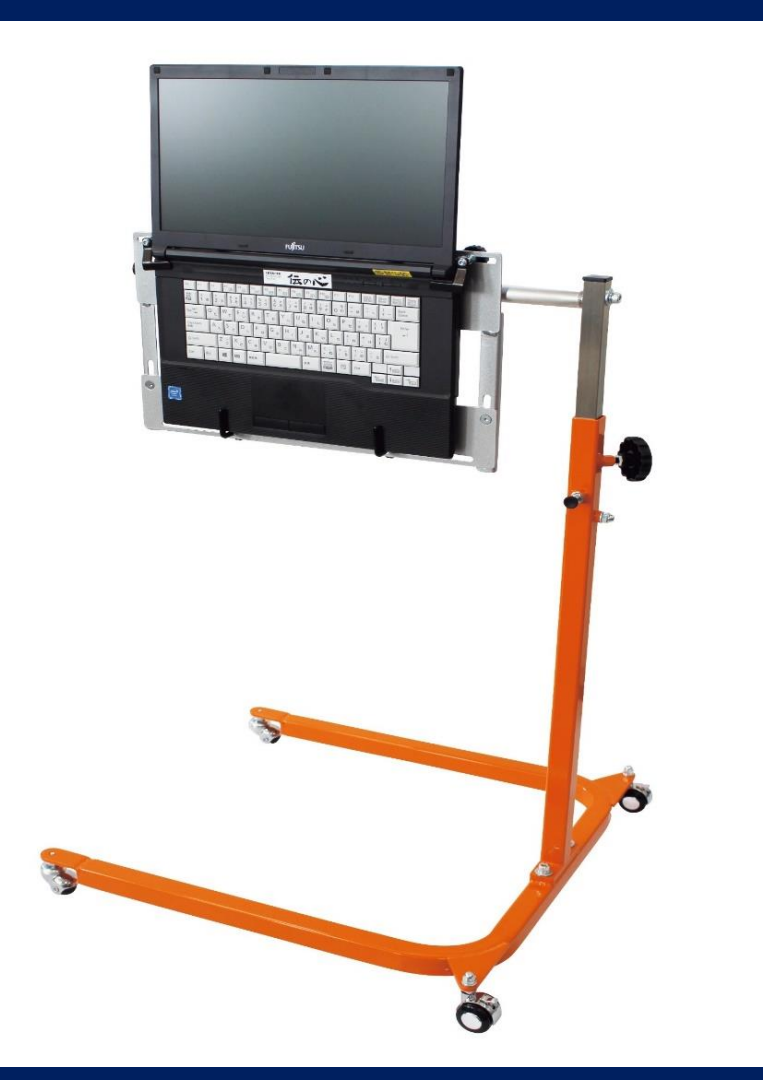

どのような体位であろうと,視線入力装置を取り付け たディスプレイと利用者の位置関係は誰でも同じです。 ディスプレイから50-60cmの距離を取り,ディスプレ イが正面に見える位置となるようにしなければなりま せん。

#### <u>パソッテル</u> <u>汎用PCアーム</u>など

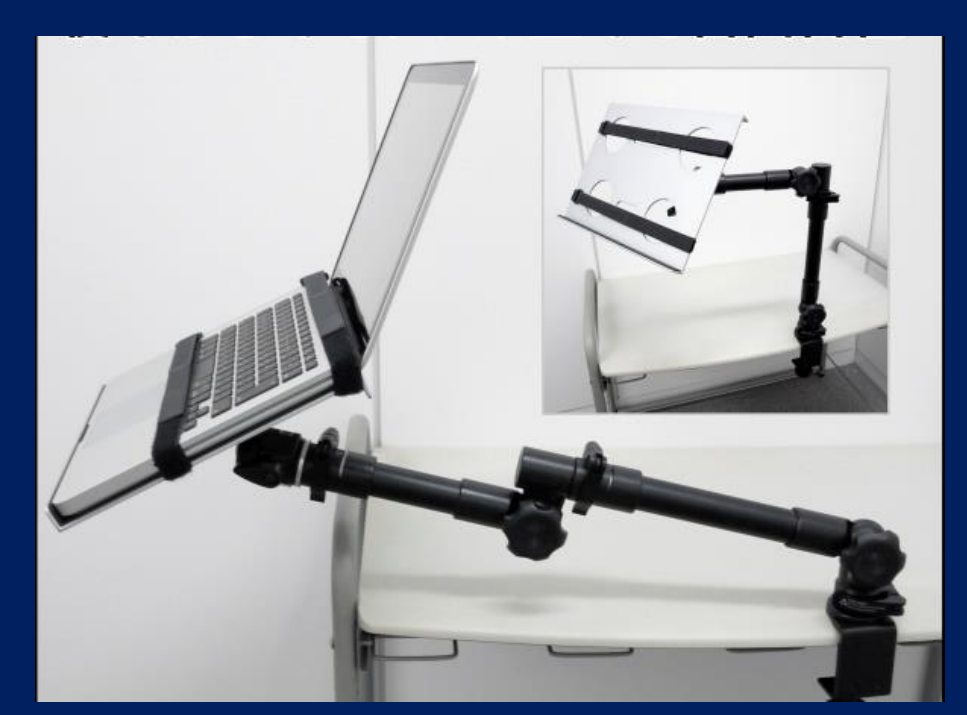

# 視線入力環境に必要なもの 【固定器具編】

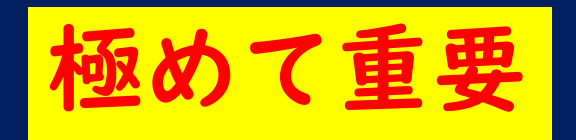

ホルダー

横臥位での利用は,ディスプレイの設置が困難に なりやすいので,適切な固定具で調整しましょう。 何とかなります。

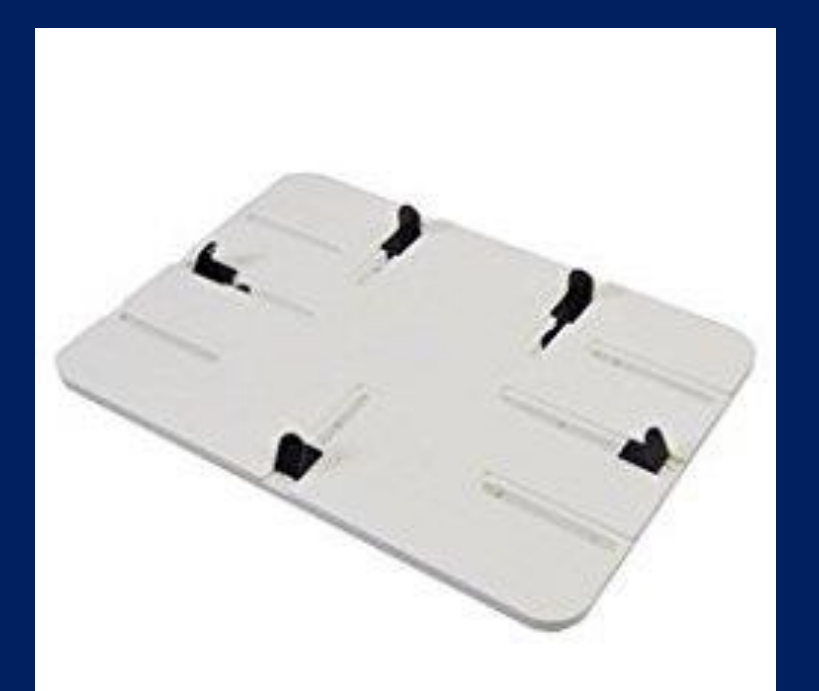

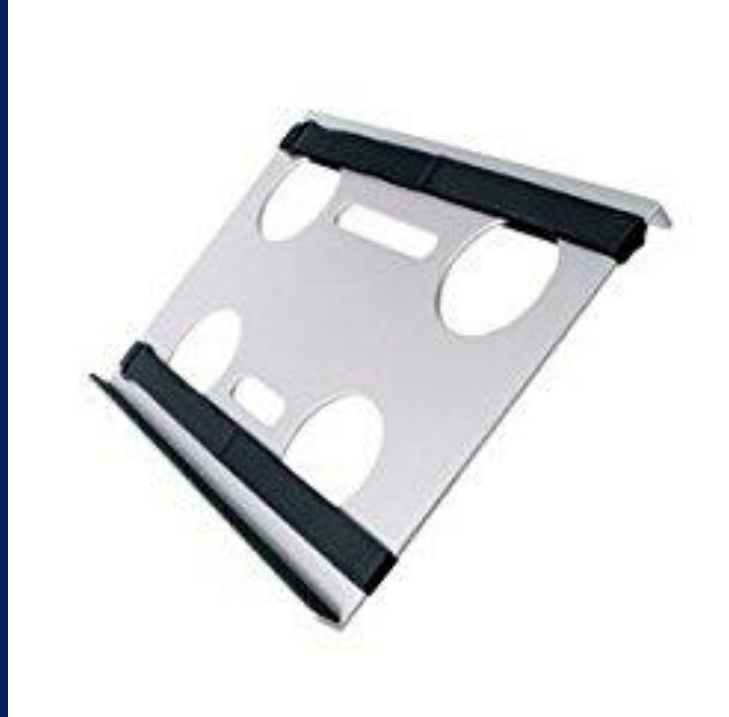

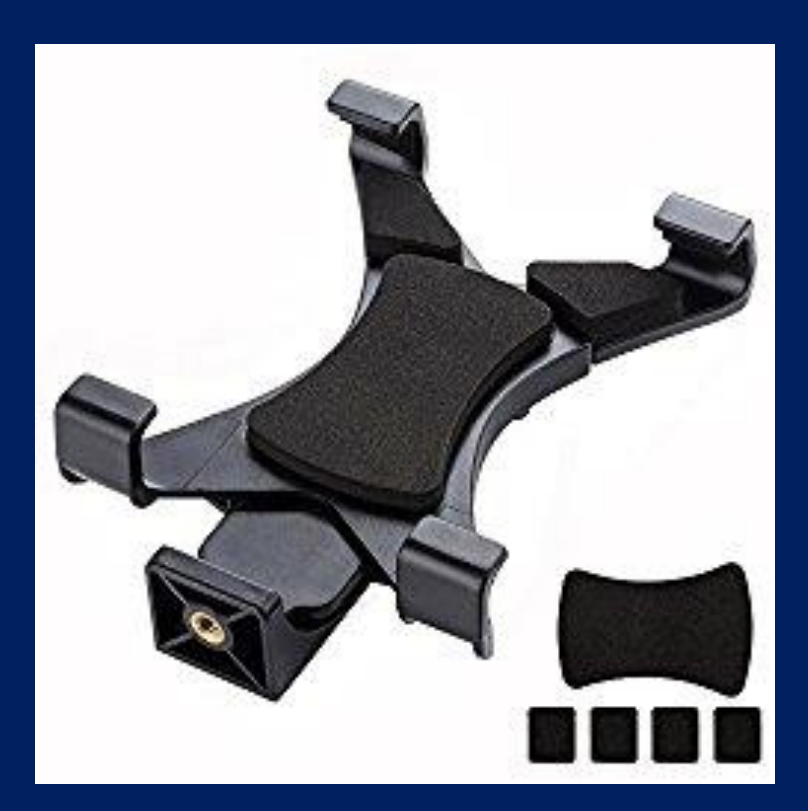

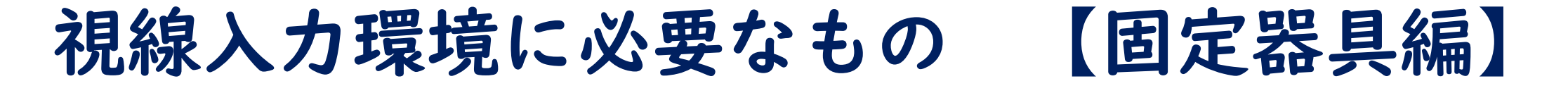

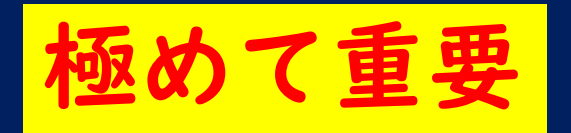

#### <u>アーム類(カメラ製品を活用)</u>

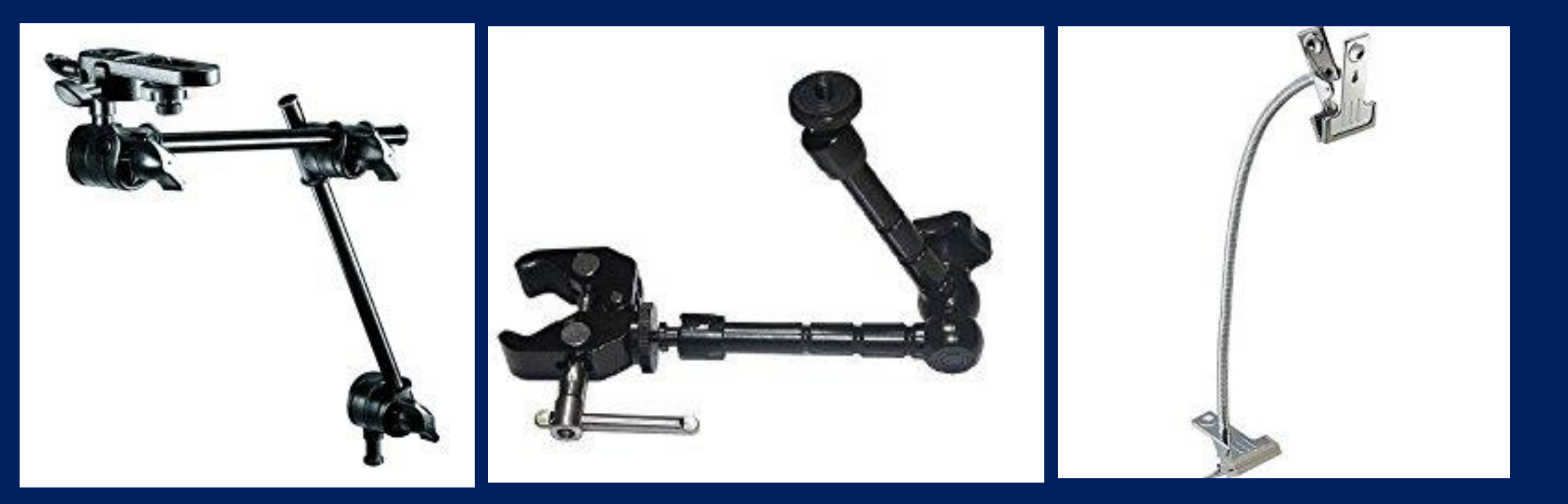

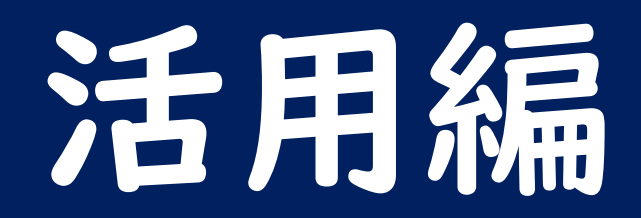

成功体験から導くコミュニケーション支援

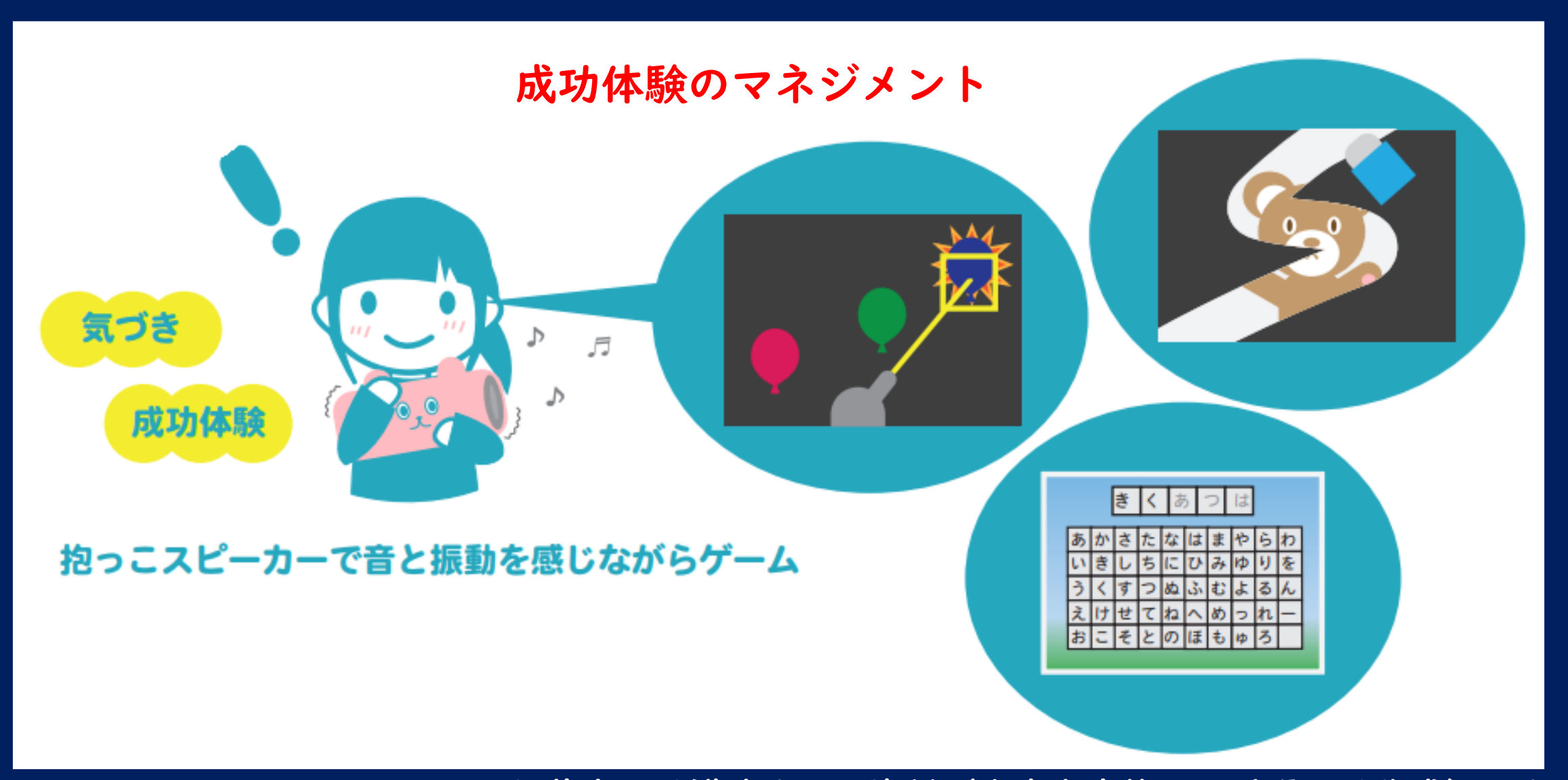

伊藤史人氏講演まとめ資料(当事者家族の川添陽子氏作成)から

#### 視線入力環境に必要なもの ~ソフト編~

#### 視線入力トレーニングソフト【EyeMoT 3D】 (無料)

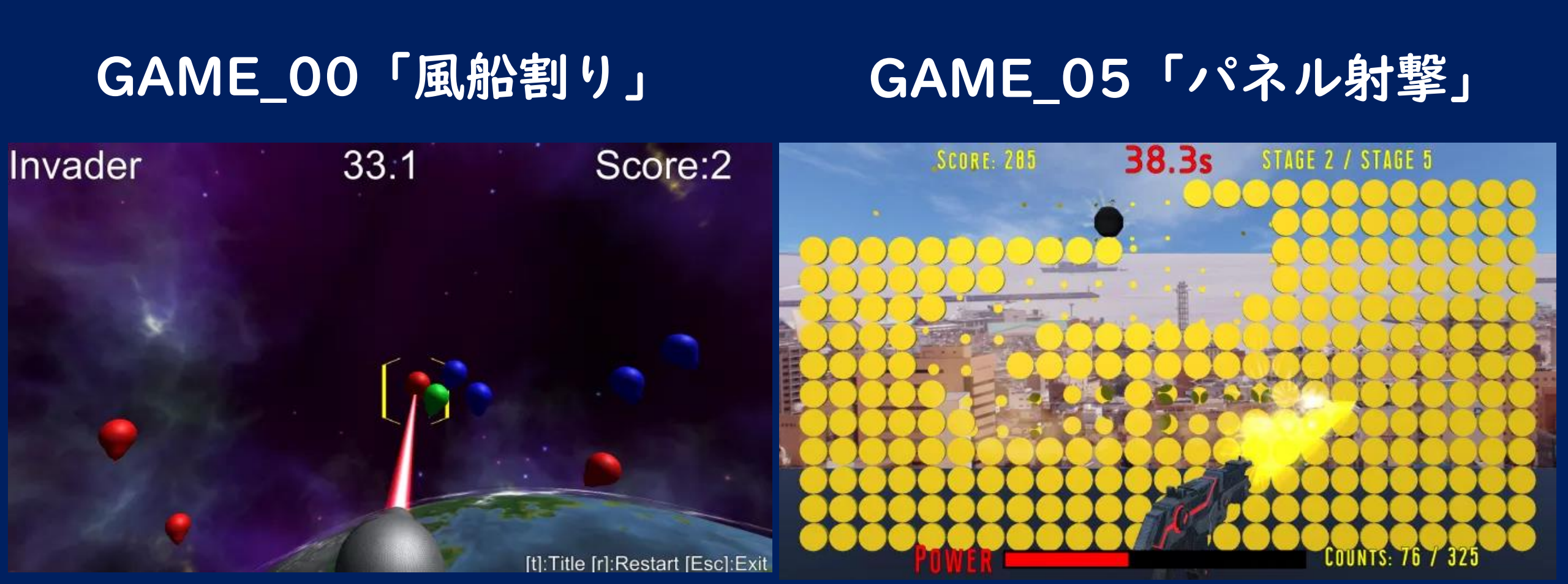

視線入力環境に必要なもの ~ソフト編~

#### 視線入力トレーニングソフト【EyeMoT 2D】 (無料)

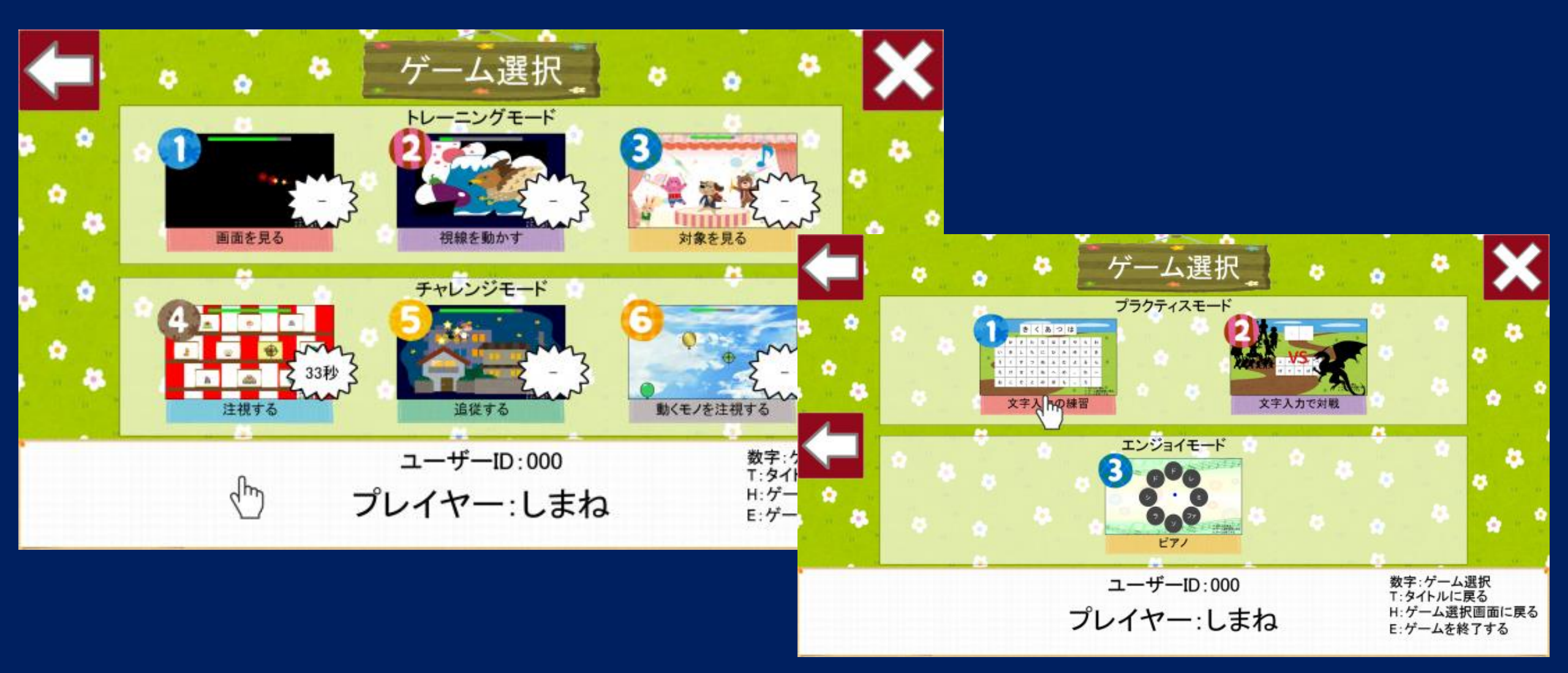

視線入力環境に必要なもの ~ソフト編~

#### 文字入力・マウス操作ソフト【有料】

#### I.miyasuku EyeConLT https://www.miyasuku.com/

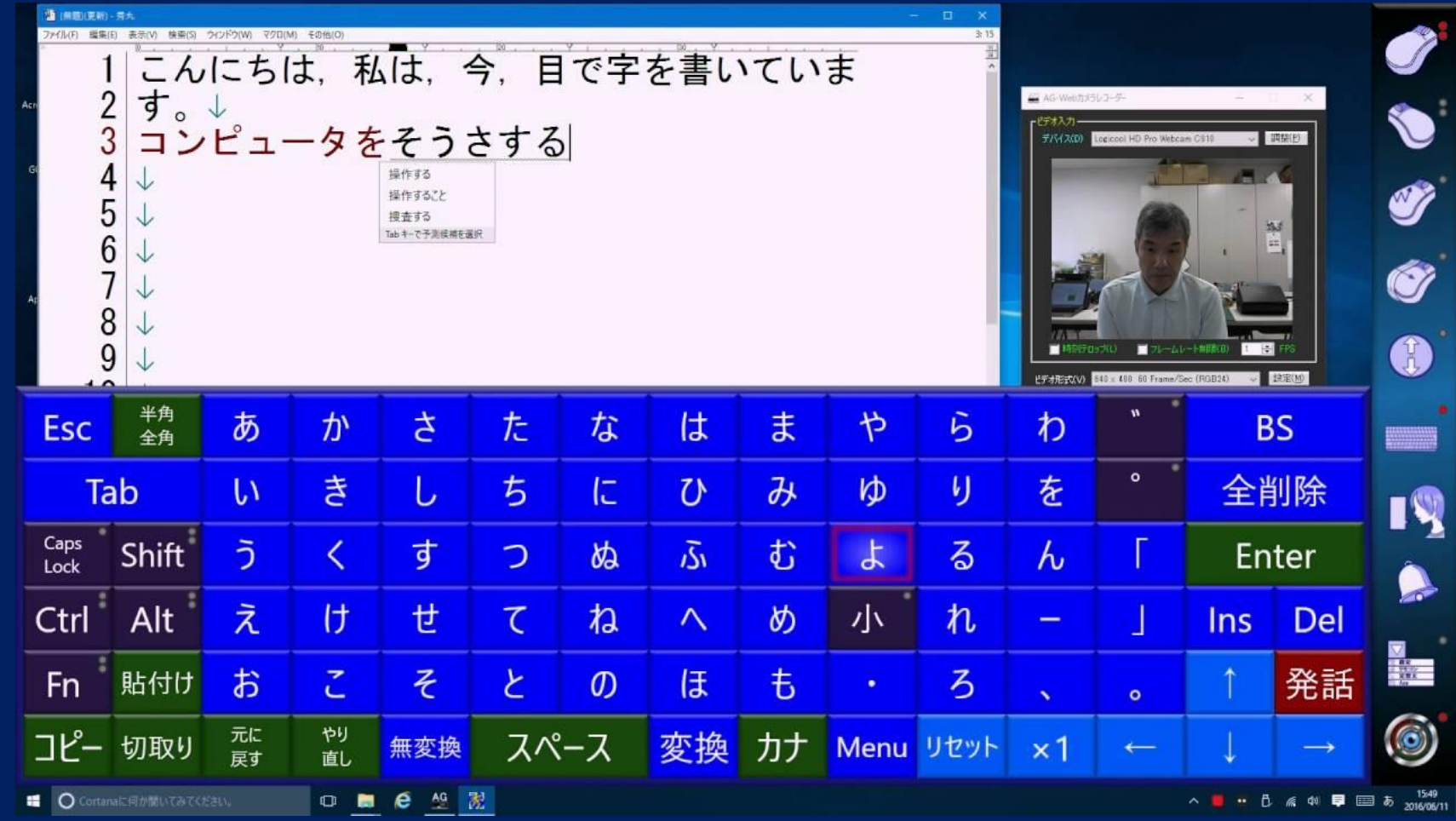

視線入力環境に必要なもの ~ソフト編~

#### 文字入力・マウス操作ソフト【無料】

HeartyLadder (無料)
 HeartyAi (無料)

http://heartyladder.net/

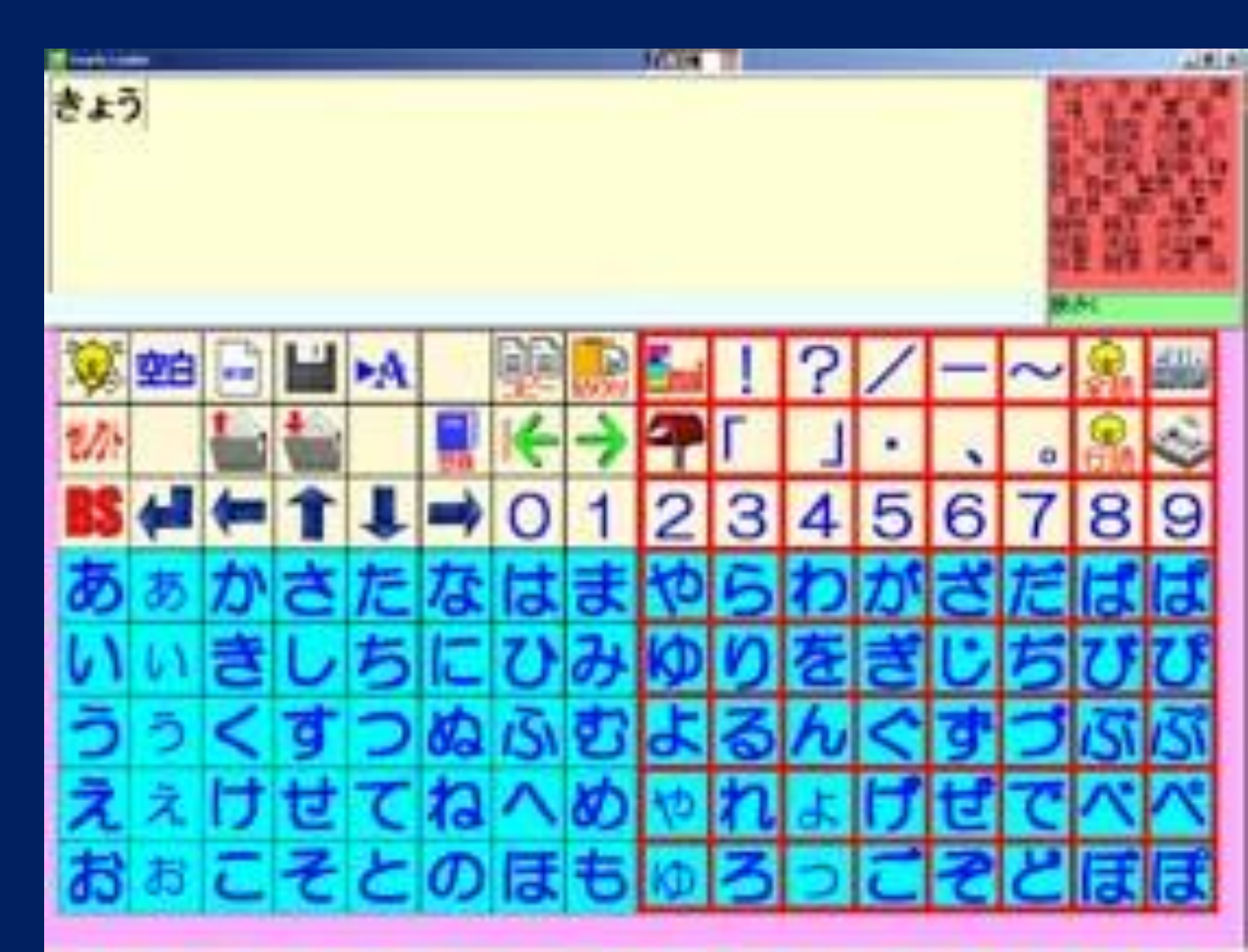

※ 2と3は両方インストール

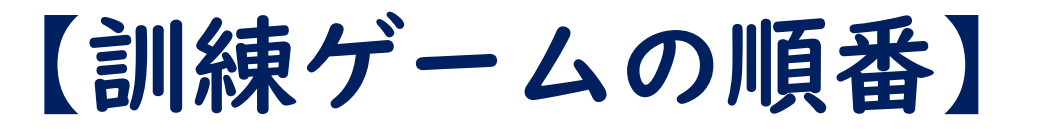

#### I.EyeMoT 3D Game 00「風船割り」

- ゲームができることを確認
- クリア後の視線履歴が画面全体に分布しているか確認
- •5回ほど行って視線履歴の推移を確認
- 設置位置・体位・その他問題が起きていないか確認

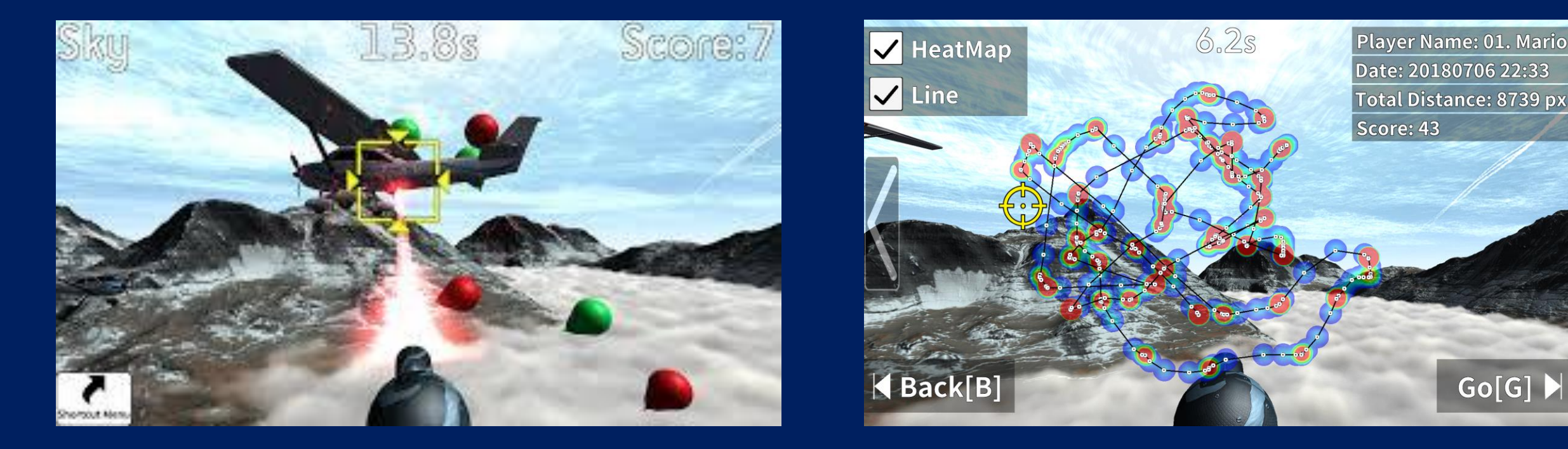

# 【訓練ゲームの順番】

#### 2.EyeMoT 2D

- <u>できるだけ</u>キャリブレーションを実施する
- 『画面を見る』→『視線を動かす』→『対象を見る』でならす『注視する』
   がクリアできるか

#### 3.EyeMoT 2D

- <u>キャリブレーションを実施する</u>
- 『視線を動かす』と『注視する』を3回ほど行ってタイムが改善するか
- 『動くモノを注視する』がクリ アできるか

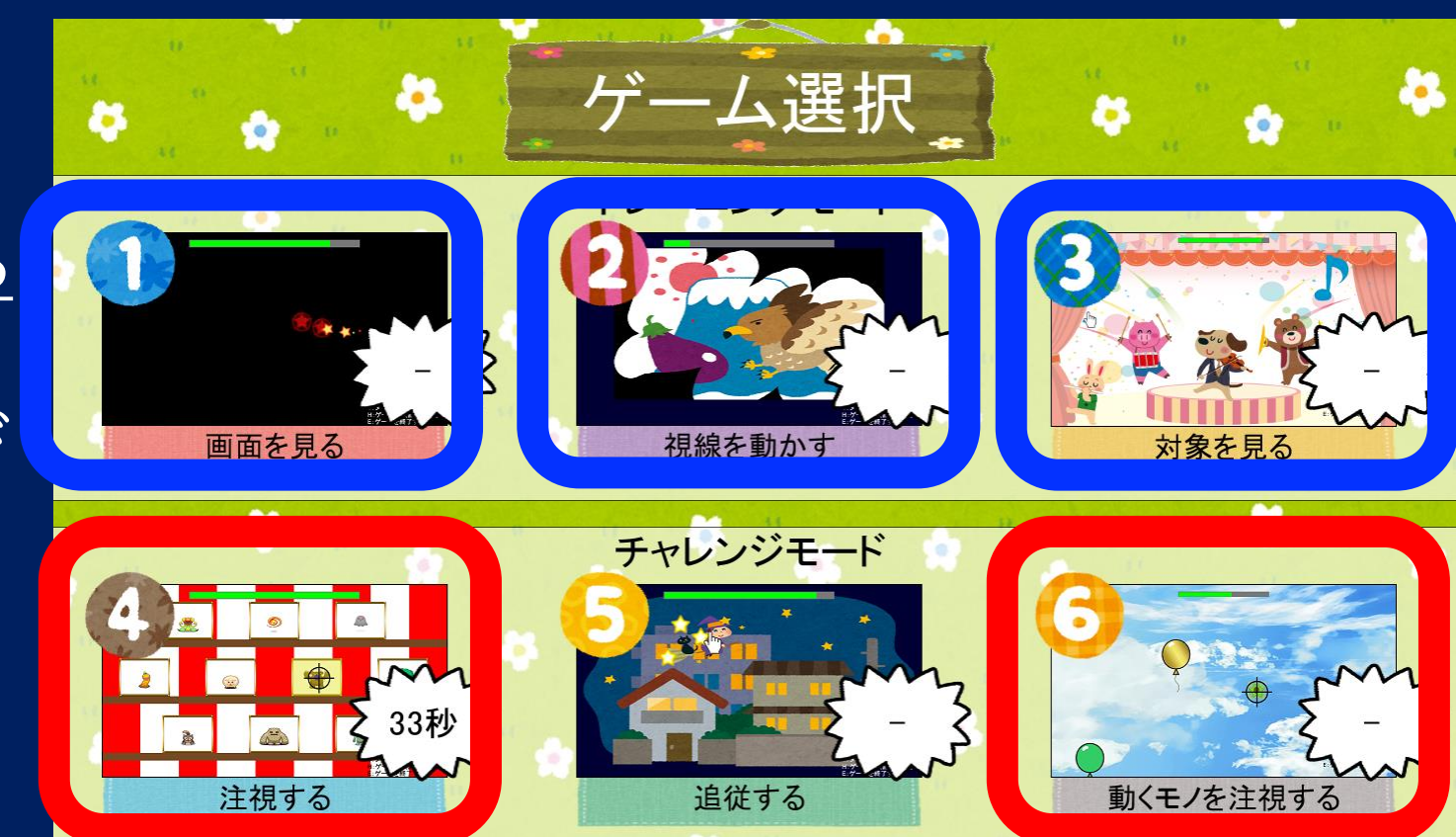

# 【訓練ゲームの順番】

#### 4.EyeMoT 3D Game 01「射的」

- キャリブレーションを実施する
- 全枚数およびボーナス画面をクリアで きるか
- 3回ほど行ってタイムが改善するか

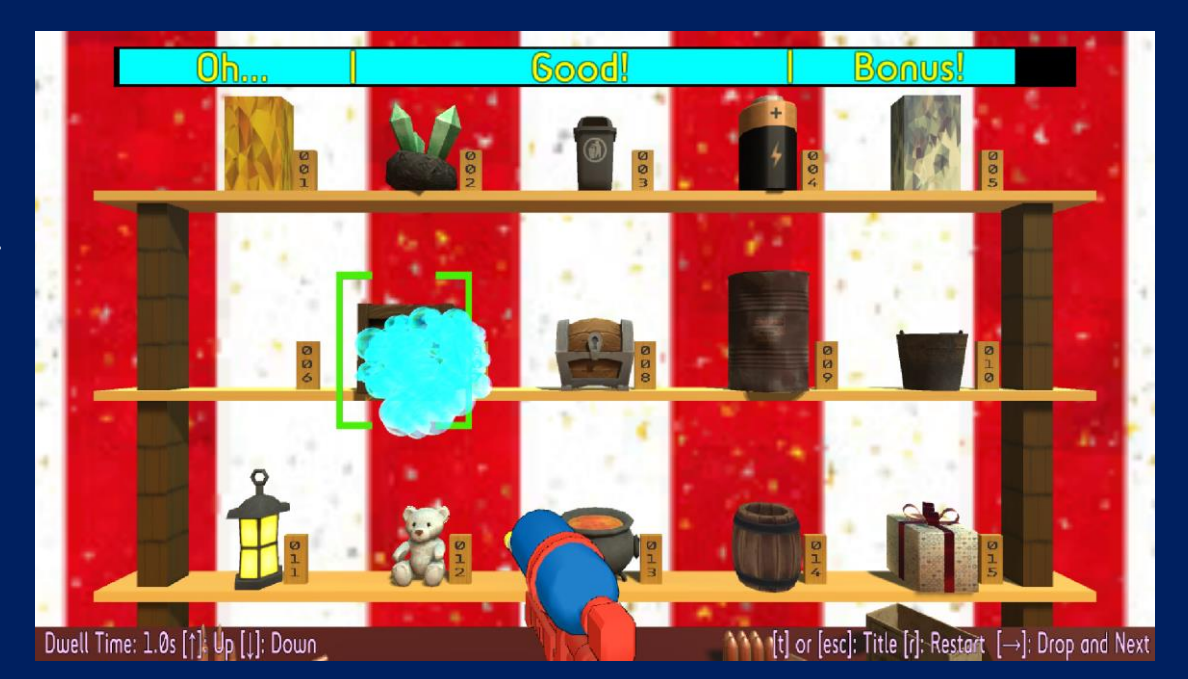

#### 5.EyeMoT 2D

- キャリブレーションを実施する
- ・『文字入力の練習』がクリアできるか
- 3回ほど行ってタイムおよびミス回数 が改善するか

# 【訓練ゲームの順番】

#### 6.EyeMoT 3D Game 0.5「パネル射撃」

- キャリブレーションを実施する
- 『Panel Mode』をクリアできるか
- 3回ほど行ってスコアが改善するか

#### 7.EyeMoT 2D

- キャリブレーションを実施する
- ・『文字入力の練習』がクリアできるか
- 3回ほど行ってタイムおよびミス回数が 改善するか

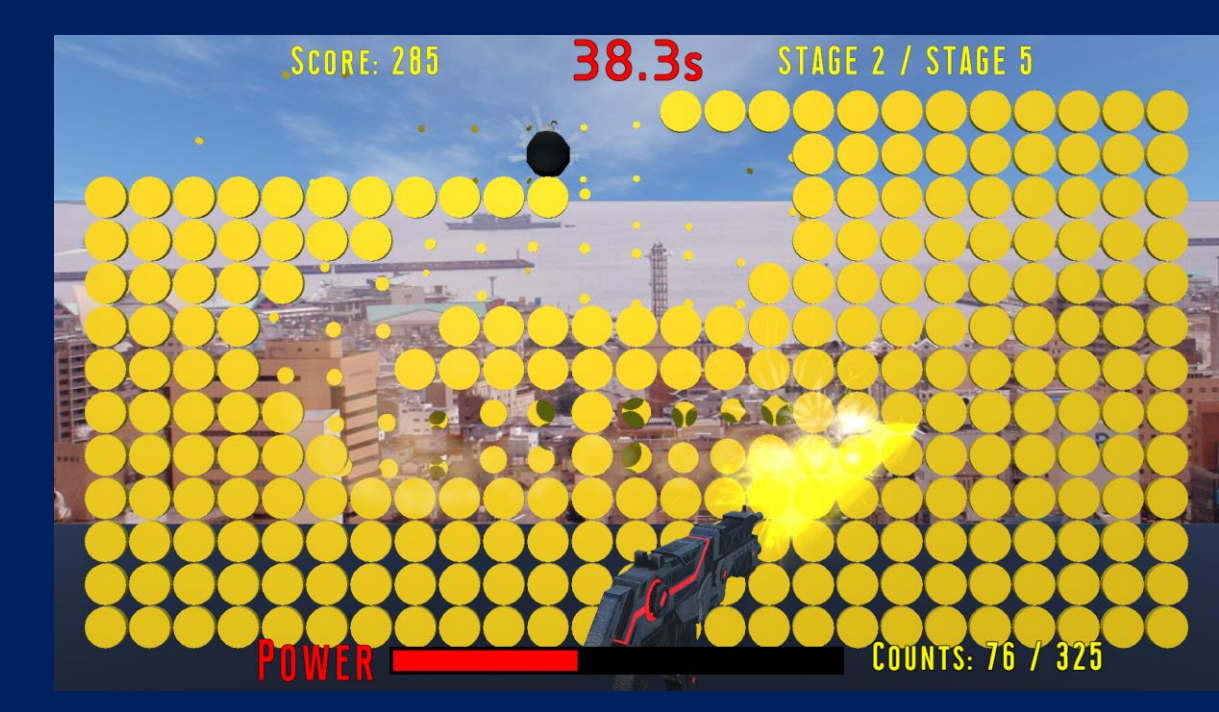

#### 学習の履歴を積み重ねる

#### ゲームだからといってただ漫然と遊んでおしまいにしない

- EyeMoTシリーズは視線履歴がデータとして記録されます。
- ・ せっかく客観的で有用なデータが得られるのですから、活用しない手はあり ません。
- 活動は楽しいゲームですが、子どもにとっては学習であり、支援者にとっては
   授業です。当然評価が存在します。

「学びの履歴」を積み重ねられるようにしましょう。

ICTに強い必要は全くない。 重度の障害者は日々、諦めることを強いられがち。 その人を何とかしたいという情熱があれば何とかなる

> ※ ポランの広場より https://www.poran.net/ito/